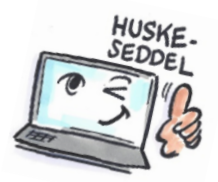

| Sådan opretter du en regel i Outlook                               |                                                                                                    |                                                                                                    |  |  |  |
|--------------------------------------------------------------------|----------------------------------------------------------------------------------------------------|----------------------------------------------------------------------------------------------------|--|--|--|
| Hvad skal du?                                                      | Hvordan gør du?                                                                                                    | Hvor er det?                                                                                                    |  |  |  |
| Oprette en<br>regel der<br>flytter mail til<br>en bestemt<br>mappe | Markér den mail<br>du vil oprette en<br>regel for.<br>Klik på knappen<br><b>Regler</b> på fanen                                                                 | Flyt altid meddelelser fra: Politiken - Dagens Overblik                                                                                                    |  |  |  |
|                                                                    | HJEM.                                                                                                    | Administrer regler og beskeder                                                                                                    |  |  |  |
|                                                                    | <ul> <li>TIP: Du kan også bare højreklikke på mailen.</li> <li>Vælg Flyt altid meddelelser fra</li> <li>Vælg den mappe som du vil flytte mailen til.</li> </ul> | Regler og beskeder     Vælg en mappe: <ul> <li>mail@kursusioutlook.dk</li> <li>mail@kursusioutlook.dk</li> </ul> <ul> <li>mail@kursusioutlook.dk</li> <li>OK</li> </ul> <ul> <li>mail@kursusioutlook.dk</li> <li>OK</li> </ul> <ul> <li>mail@kursusioutlook.dk</li> <li>OK</li> </ul> <ul> <li>mail@kursusioutlook.dk</li> <li>OK</li> </ul> <ul> <li>mail@kursusioutlook.dk</li> <li>OK</li> </ul> <ul> <li>mail@kursusioutlook.dk</li> <li>OK</li> </ul> <ul> <li>Mild</li> <li>Project Jakobsgård</li> <li>Chef</li> <li>Marketing</li> <li>Projekt Team</li> <li>Niels</li> <li>Salg</li> <li>Privat</li> <li>Arkiv</li> <li>Kladder</li> <li>Sendt post</li> </ul> |  |  |  |

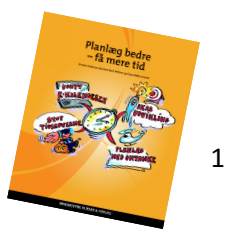

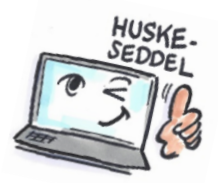

MARKAN REAL AND A MARKAN

| Oprotto op        | Marker den mail                                                                                                    |                                                                                                    |
|-------------------|----------------------------------------------------------------------------------------------------|----------------------------------------------------------------------------------------------------|
| oprette en        | warker uen man                                                                                                    |                                                                                                    |
| dor flyttor on    | on rogal for                                                                                                    |                                                                                                    |
| mail og           | en regerior.                                                                                                    |                                                                                                    |
| automatisk        | Klik på knappen                                                                                                    | 🚍 Regler 🛪                                                                                                    |
| markerer den      | Regler på fanen                                                                                                    |                                                                                                    |
| som læst          | HJEM.                                                                                                    |                                                                                                    |
|                   |                                                                                                    |                                                                                                    |
|                   | Klik på <b>Opret</b>                                                                                                    | Flyt altid meddelelser fra: Politiken - Dagens Overblik                                                                                                    |
|                   | regel.                                                                                                    | Cpret regel                                                                                                    |
|                   |                                                                                                    | Opret regel ×                                                                                                    |
|                   |                                                                                                    | Når jeg modtager mails, der opfylder alle de valgte betingelser                                                                                                    |
|                   |                                                                                                    | ✓ Fra Politiken - Dagens Overblik                                                                                                    |
|                   |                                                                                                    | Emnelinjen indeholder Skrap rapport om Udlændingestyrelsen / Laaa                                                                                                    |
|                   |                                                                                                    | Sendt til kun mig                                                                                                    |
|                   | Vælg betingelser                                                                                                    | Gør følgende                                                                                                    |
|                   | og hvad der skal                                                                                                    |                                                                                                    |
|                   | ske med mallen.                                                                                                    | Vis I vinduet Besked om nyt element                                                                                                    |
|                   | Klik på knappen                                                                                                    | Afspil en valgt lyd: Windows Notify Em                                                                                                    |
|                   | Avancerede                                                                                                    | ✓ Flyt mail til mappe: Nyhedsbreve Vælg mappe                                                                                                    |
|                   | indstillinger.                                                                                                    |                                                                                                    |
|                   |                                                                                                    | OK Annuller Avancerede indstillinger                                                                                                    |
|                   | Dialogboksen<br>Guiden Regler<br>åbnes.<br>I Trin 1 Hvad skal<br>der ske med<br>meddelelsen<br>vælger du<br>Markér den som<br>læst.<br>Klik på Næste for<br>at vælge flere<br>kriterier. | Guiden Regler       X         Hvad skal der ske med meddelelsen?       Tin 1: Vælg handling(e)         I afbryd behandlingen i (mæppen symbole)       I afbryd behandlingen i (mæppen symbole)         I die den til kategorien kategori       I die den         iste den       iste den         iste den i merson eller offentlig gruppe       I die nerson eller offentlig gruppe         I videresend den til en person eller offentlig gruppe       I die nerson eller offentlig gruppe         I videresend den til en person eller offentlig gruppe       I die nerson eller offentlig gruppe         I videresend den til en person eller offentlig gruppe       I markér den som priorité         I videresend den til en person eller offentlig gruppe       I markér den som priorité         I videresend den til en person eller offentlig gruppe       I markér den som priorité         I vider til skatejonien       I stat program         I markér den som læst       V         K ar et skript       V         Trin 2: Rediger beskrivelsen af reglen (klik på en understreget værdi)         Anvend denne regel efter modtagelsen af meddelelsen         Trin 2: Rediger beskrivelsen af meddelelsen         Trin 2: Rediger beskrivelsen af meddelelsen         Tapolitiken - Dagens Overblik         fur den til mappen lybriedsbreve         og markér den som læst |
|                   | Eller klik på <b>Udfør</b>                                                                                                    | Annuller < Tilbage Næste > Udfør                                                                                                    |
|                   | for at oprette                                                                                                    |                                                                                                    |
|                   | regien og lukke                                                                                                    |                                                                                                    |
| © www planlage du |                                                                                                    | Planlag bedre<br>via mere tid                                                                                                    |

Læs mere om personlig planlægning i: Planlæg bedre – få mere tid af Kirsten Andersen, Mariann Bach Nielsen og Claus Bekker Jensen

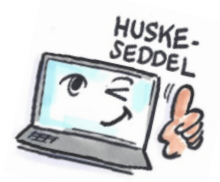

| Slette en regel | Klik på knappen<br><b>Regler</b> på fanen<br>HJEM.<br>Vælg Administrer<br>regler og<br>beskeder. | Flyt altid meddelelser fra: Politiken - Dagens Overblik         Image: Comparison of the second second sec |
|-----------------|--------------------------------------------------------------------------------------------------|----------------------------------------------------------------------------------------------------|
|                 | Markér den regel<br>som du vil slette,<br>og klik på <b>Slet</b> .                               | Regler og beskeder         Regler for mail Administrer beskeder         Ny regel Skift regel •        Køpiér * Slet •        Kør regler nu [ndstillinger         Politiken - Dagens Overblik       Handlinger         Politiken - Dagens Overblik       Image: Slet •        Handlinger         Niels Christian Jørgensen       Image: Slet •        Handlinger         Beskrivelse af regel (rediger ved at klikke på en understreget værdi):       Anvend denne regel efter modtagelsen af meddelelsen         fra Politiken - Dagens Overblik       ftyd en til mappen Nyhedsbreve       og markér den som læst         og markér den som læst       OK       Annuller                                                                                                    |

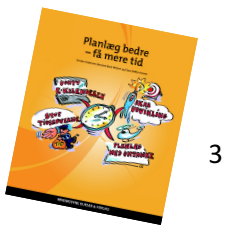